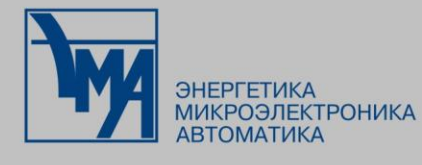

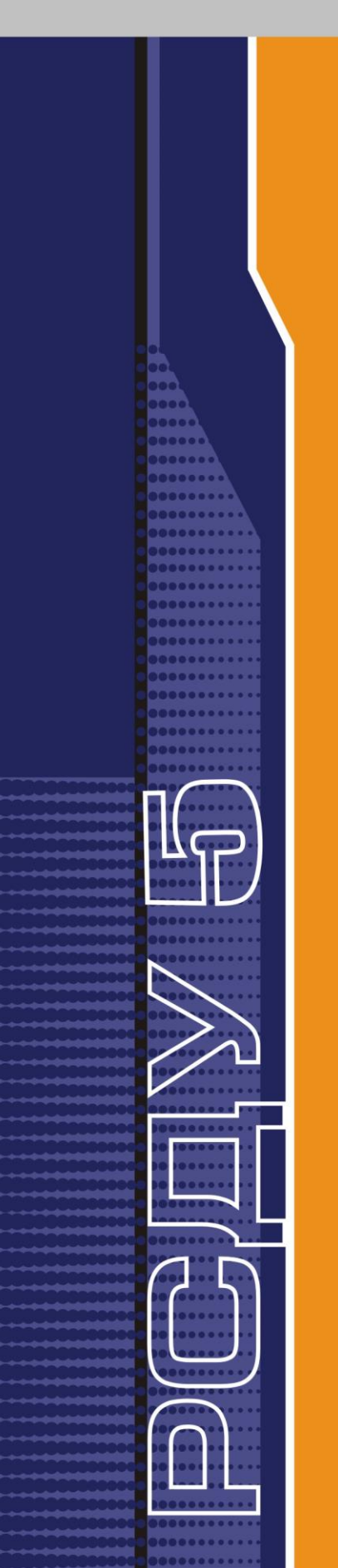

# РАСПРЕДЕЛЕННАЯ СИСТЕМА ДИСПЕТЧЕРСКОГО УПРАВЛЕНИЯ

Информационные панели

Руководство пользователя

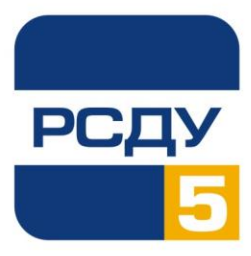

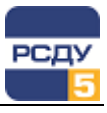

# Содержание

| Панели приборов                  | 2 |
|----------------------------------|---|
| Назначение программы             | 2 |
| Работа с панелями приборов       | 2 |
| Выбор панелей                    | 3 |
| Работа с элементами управления   | 4 |
| Работа с окнами и системным меню | 8 |

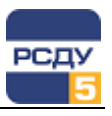

#### Панели приборов

### Назначение программы

Программа предназначена для отображения текущих параметров режима в реальном времени и ускоренного ввода значений оператором («ручной ввод»).

#### Работа с панелями приборов

«Панель приборов» представляет собой окно, на котором расположены различного вида приборы. Вид приборов и компоновка информации полностью определяются пользователями. Ниже представлены примеры панелей:

| ٩V | ΤГ-4                     |               |     |             |                 |       |             |             | _ 🗆 X |
|----|--------------------------|---------------|-----|-------------|-----------------|-------|-------------|-------------|-------|
| Γ  | РЭС                      |               |     |             |                 |       |             |             |       |
|    | ΤΓ-4                     |               | Д   | зг: 🔴       | Газовая З       | ащита | a T-pa: 🥥   |             |       |
|    |                          |               | Д   | зб: 🔴       |                 | Д     | з тсн: 🧿    |             |       |
|    | Характеристи             | ки присоедине | ний |             |                 |       |             |             |       |
|    | Активная мо              | ощность (МВт) |     | Реактивная  | и мощность (Мва | ар)   | Полная мощн | юсть (МВА)  |       |
|    | Pa                       | 0.42          |     | Qa          | 0.15            | Í     | Sa          | 0.45        |       |
|    | Pb                       | 0.55          |     | Qb          | 0.23            | 1     | Sb          | 0.60        | -     |
|    | Pc                       | -0.46         |     | Qc          | -0.21           |       | Sc          | 0.51        |       |
|    | Рсум.                    | 51            |     | Qсум.       | 0               | 1     | Sсум.       | 2           | -     |
|    | Фазное напр              | ояжение (кВ)  |     | Линейное н  | апряжение (кЕ   | 5)    | Фазные токи | (A)         |       |
|    | Ua                       | 119.98        |     | Uab         | 207.81          | 1     | Ia          | 4           | -     |
|    | Ub                       | 120.06        |     | Ubc         | 207.96          | -     | Ib          | 5           | -     |
|    | Uc                       | 120.09        |     | Uca         | 207.99          |       | Ic          | 4           | -     |
|    | Ucp.                     | 120.04        |     | Uln cp.     | 207.92          |       | Icp.        | 4           | -     |
|    |                          | ,             |     | •           | ,               |       | •           | ,           |       |
|    | Коэффицие                | нт мощности   |     | Частота (Гь | 1)              |       |             |             |       |
|    | cosΦ <sub>a</sub>        | -93.99        |     |             |                 |       | KHC         | 0.00        |       |
|    | cosΦ <sub>b</sub>        | -92.05        |     | F           | 60.00           |       |             |             |       |
|    | cosΦ <sub>c</sub>        | -91.06        |     |             |                 |       | 3Uo (кВ)    | 122.00      |       |
|    | <b>D</b>                 |               |     |             |                 |       |             |             |       |
|    | коммутацион<br>аппаратов | ных           |     | :           | знГ: 🔃          |       | Г           | P: 🖪        |       |
|    |                          |               |     | 🔊 Ведо      | мость           | Be,   | домость     | <u> (Xe</u> | ма    |
|    |                          |               |     | KOMM.       | лации           | ria)  | рушении     |             |       |

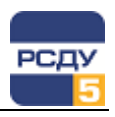

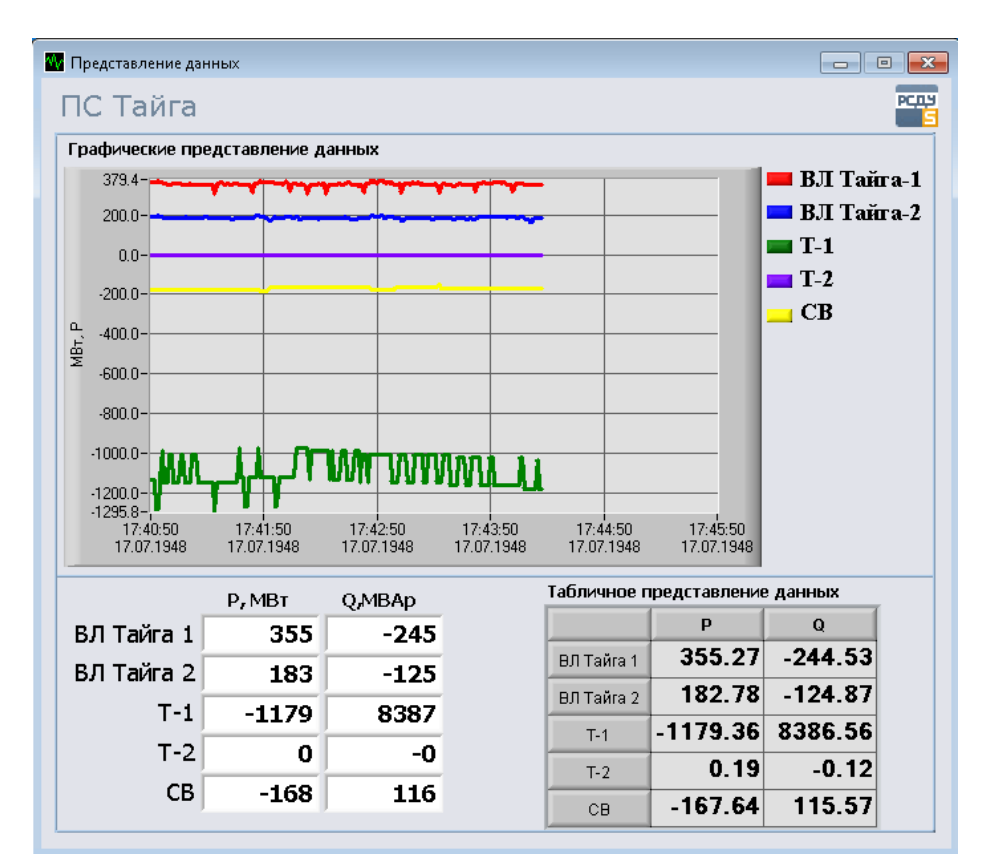

## Выбор панелей

Для выбора панели, которую требуется отобразить на экране, необходимо навести курсор на кнопку панели оператора, как представлено на рисунке. После нажатия на левую кнопку мыши на экране появится меню с названиями тех панелей, к которым оператор чаще всего обращается. Выбрав курсором требуемый пункт (название панели), необходимо нажать левую кнопку мыши. В течение 2-10 секунд выбранная оператором панель отобразится на экране.

|                               | Информационные панели |
|-------------------------------|-----------------------|
|                               | РЭС 🔸                 |
| Карта Температур              | цус                   |
| Каскад                        | Расширенное           |
| Перетоки 150                  |                       |
| Системные перетоки            | <u> </u>              |
| Системные перетоки упрощенное |                       |

Если необходимая панель отсутствует в меню быстрого выбора, надо установить курсор на пункт «Расширенное …» и нажать левую кнопку мыши. На экране появится окно, позволяющее выбрать любую из существующих в системе панелей.

Пример расширенного меню показан на рисунке.

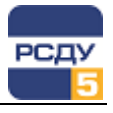

| • • • • • • • • • • • • • • • • • • •                   |        |                      |       |     |
|---------------------------------------------------------|--------|----------------------|-------|-----|
| Ш Информационные панели                                 | Тип    | Наименование 🔺       | Класс |     |
| 🚍 🦪 Абонентские подстанции                              | Панель | AT-1 110kB           |       | 114 |
| 🕀 🦪 Абонентские подстанции СЭС                          | Панель | AT-1 330kB           |       | 11- |
| 🕀 🦪 Абонентские подстанции ЦЭС                          | Панель | AT-2 110kB           |       | 11! |
|                                                         | Панель | АТ-2 330кВ           |       | 11- |
| 🕀 🦪 Выставка                                            | Панель | ВМШ-110              |       | 11  |
| — 🥑 Для WEB                                             | Панель | Л-118 110кВ          |       | 11  |
| н. С Колзнерго                                          | Панель | Л-119 110кВ          |       | 11  |
| E NIMJU                                                 | Панель | Л-131 110кВ          |       | 11  |
| — ПС 330 кВ Кнахагибскаа                                | Панель | Л-399 330кВ          |       | 11  |
| ПС 330 кВ Мончегорск                                    | Панель | Л-400 330кВ          |       | 11  |
|                                                         | Панель | Л-62 110кВ           |       | 11  |
| — 🥥 ПС 330 кВ Титан                                     | Панель | Л-72 110кВ           |       | 11  |
| - 🛷 КРДУ                                                | Панель | Л-73 110кВ           |       | 11  |
| ⊕————————————————————————————————————                   | Панель | Л-76 110кВ           |       | 11  |
|                                                         | Панель | Л-77 110кВ           |       | 11  |
|                                                         | Панель | OB-110               |       | 11  |
| 🔄 🦪 Панели для проверки и отладки (для администраторов) | Панель | ПС 330 кВ Оленегорск |       | 4   |
| 庄 🦪 Электрические сети ВМФ                              | Панель | ТИ 110кВ             |       | 8   |
|                                                         | Панель | ТИ 330кВ             |       | 8   |
|                                                         | Панель | ТИ 35кВ              |       | 8   |
|                                                         | Панель | TH-1-110             |       | 11  |
|                                                         | Панель | TH-2-110             |       | 11  |

В правой части окна необхомо выделить строку с названием панели (подвести курсор и нажать левую кнопку мыши). Выбор производится либо двойным нажатием на левую кнопку мыши, либо вызовом контекстного меню (через нажатие правой клавиши мыши), в котором необходимо выбрать пункт «Открыть».

Порядок настройки различных меню панели оператора был описан в главе «Панель оператора».

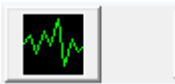

После выбора панелей производится запуск приложения PnView.exe, которое осуществляет показ выбранной панели на экран.

Если программа загружена и работает, то на панели задач рабочего стола должен присутствовать значок, показанный на рисунке слева.

#### Работа с элементами управления

Период обновления информации на приборах панели задается в свойствах панели оператора (см. главу «Панель оператора»). В процессе работы вокруг приборов на панелях могут появляться рамки, окрашенные в желтый, зеленый или красный цвет, либо квадрат синего или красного цвета в правом нижнем углу обозначения прибора. Цветовое определение:

- желтый цвет рамки значение параметра недостоверно;
- ✓ зеленый цвет рамки выбранный источник значений для данного параметра недоступен;
- ✓ ярко-красный цвет рамки значение параметра находится за пределами аварийных уставок;
- ✓ темно-красный цвет рамки значение параметра находится за пределами уставок другого уровня (неаварийного);
- ✓ синий квадрат текущим источником значений для данного параметра является ручной ввод (оператор);
- ✓ оранжевый квадрат свидетельствует о замещении источника данных системы сбора;
- ✓ красный квадрат свидетельствует о нарушении обмена по каналу сбора/передачи (актуально для параметров, которые настроены на подсистему сбора и передачи);

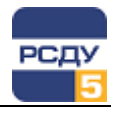

- ✓ красная мигающая рамка выведенный на элемент аналоговый параметр принял значение ноль;
- синяя мигающая рамка выведенный на элемент аналоговый параметр имел значение ноль и затем принял ненулевое значение.

Пример вида окна с рамками и красными/синими квадратами представлен на рисунке ниже.

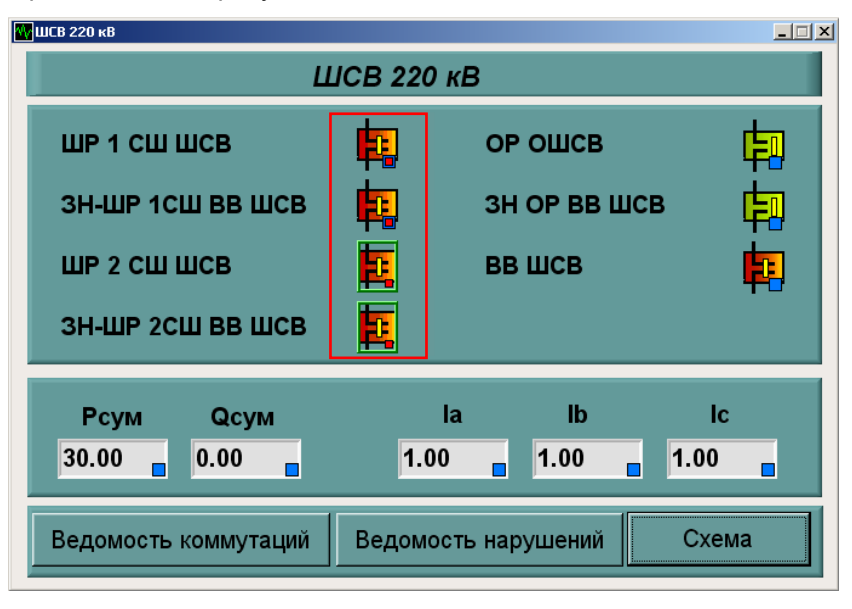

Управление характеристиками отображаемых параметров производится при помощи всплывающего меню, которое вызывается нажатием правой кнопки мыши. Курсор при этом должен указывать на соответствующий прибор.

| ₩ ШСВ 2 | 20 кВ                                                          |                                                                                        |               |                |                        |             |     |
|---------|----------------------------------------------------------------|----------------------------------------------------------------------------------------|---------------|----------------|------------------------|-------------|-----|
|         |                                                                | L                                                                                      | ШСВ 220       | λкВ            |                        |             |     |
| Ш<br>З  | ЈР 1 СШ Ц<br>Н-ШР 1СІ<br>ЈР 2 СШ Ц                             | ШСВ<br>Ш ВВ ШСВ<br>ШСВ                                                                 |               | ОР<br>ЗН<br>ВВ | ОШСВ<br>ОР ВВ Ш<br>ШСВ | ICB         |     |
| 3       | н-шр 2Сі<br>Рсум                                               | Ш ВВ ШСВ<br>Qсум                                                                       |               | la             | lb                     | I           | c   |
| Be      | 0. ПС Заводо<br>Источн<br>Контро<br>Свойст<br>Показа<br>Настро | жал-1 ШСВ 220 кВ<br>ник значений<br>иль уставок<br>к<br>ва<br>ть ретроспективу<br>ийка | 3 Суммарная м | ющность        | <b>1.00</b><br>ушений  | <b>1.00</b> | ема |

Вид этого контекстного меню может меняться в зависимости от типа параметра. О том, как работать с параметрами, написано в главе «Контекстное меню приложений РСДУ».

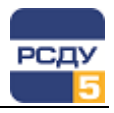

Когда коммутационный аппарат меняет свое состояние, он начинает на панели выделяться мигающей красной рамкой, сигнализирующей о смене состояния. Пользователь может производить подтверждение изменения состояния – квитирование, нажав по нему два раза левой кнопкой мыши. Так же подтверждение квитирования возможно, выбрав пункт меню «Квитировать все» из всплывающего меню правой кнопки мыши по пустому полю панели. После квитирования красная мигающая рамка исчезает. Все сквитированные сигналы для КА попадают в журнал квитирования РСДУ.

Если при настройке панели в свойствах контрольного элемента для отображения телеизмерений установлена опция «Квитирование нулевых значений», а также в свойствах панели оператора (Appbar.exe) включена опция квитирования нулевых значений (см. главу «Панель оператора»), то для этих элементов будет отслеживаться их состояние:

- ✓ значения телеизмерений, которые перешли в ноль, будут выделяться мигающей красной рамкой, которую можно квитировать для того чтобы она исчезла;
- ✓ значение, которое вышло из нуля, будет выделено мигающей синей рамкой квитирования, которую также можно квитировать.

Статистика БД РВ Добавить в предпочтения Квитировать все Если выбранная ранее панель не включена в меню быстрого выбора панели оператора, необходимо навести курсор на поле панели, не занятое контрольными элементами, и нажать правую клавишу мыши. На экране появится меню, представленное на рисунке слева.

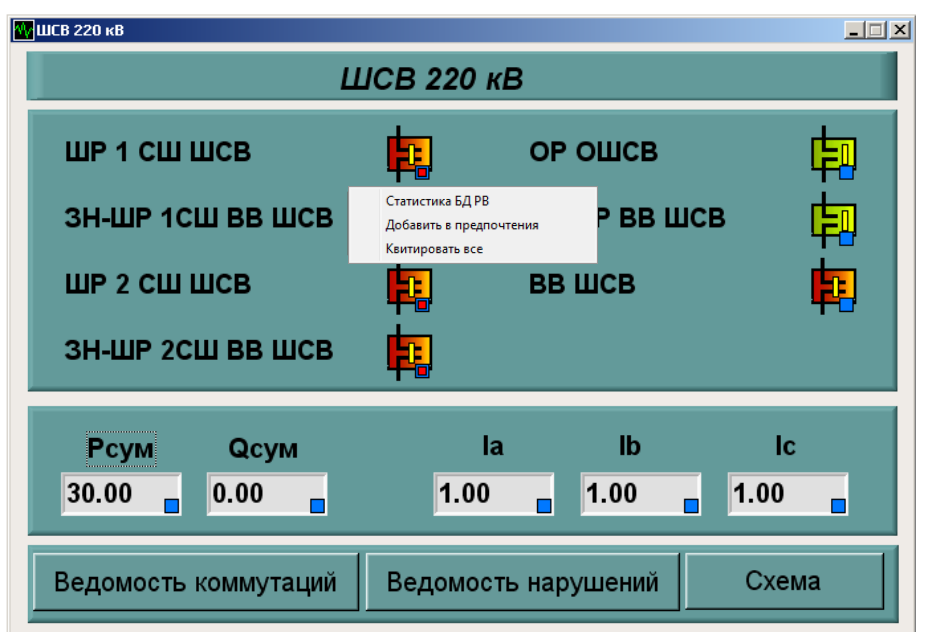

После выбора пункта «Добавить в предпочтения» и нажатия на левую клавишу мыши панель добавится в меню быстрого выбора.

Для получения статистики БД РВ необходимо навести курсор на поле панели, не занятое контрольными элементами, и нажать правую клавишу мыши. Из появившегося меню выбрать пункт «Статистика БД PB». После этого для получения статистики осуществляется запрос к БД PB о параметрах с отсутствующими источниками значений, недостоверными данными и параметрами, нарушающими уставки. После получения результата запроса появляется панель:

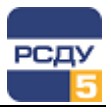

| Параметры электрического режима     |       |  |
|-------------------------------------|-------|--|
| Недостоверные                       | 29    |  |
| Отсутствует источник значений       | 11043 |  |
| Нарушающие уставки                  | 20    |  |
| Прочие параметры режима             |       |  |
| Недостоверные                       | 0     |  |
| Отсутствует источник значений       | 0     |  |
| Нарушающие уставки                  | 0     |  |
| Силовые коммутационные аппараты     |       |  |
| Недостоверные                       | 1     |  |
| Отсутствует источник значений       | 65    |  |
| Цепи сигнализации, защит и автомати | ки    |  |
| Недостоверные                       | 0     |  |
| Отсутствует источник значений       | 3     |  |

Для получения списка некорректных параметров необходимо нажать одну из кнопок «...», в зависимости от того, какие параметры необходимо увидеть. На экране появится панель, содержащая список некорректных параметров, состоящий из названия параметра и текущего источника значений параметра.

| рочие параме | тры режима - Недс  | стоверные                |      |                      | × |
|--------------|--------------------|--------------------------|------|----------------------|---|
| ID           | Источник<br>объект | Источник<br>параметр     |      | Источник<br>значений | - |
| 5003880      | ПГРЭС              | dP nony <del>puose</del> |      | OPC (av) (opc)       |   |
| 5003881      | ПГРЭС              | Рабс. п                  | Эксі | порт в Excel         |   |
| 5003882      | ПГРЭС              | Gc Pac                   | Коп  | ировать в буфер      | _ |
| 5003883      | ПГРЭС              | Т попутного і            | газ  | ОРС (ан) (орс)       |   |
| 5003900      | ПГРЭС              | Ризб. попутн             | ого  | ОРС (ан) (орс)       |   |
| 5003901      | ПГРЭС              | Gp расход п              | опу  | ОРС (ан) (орс)       |   |
| 5003902      | ПГРЭС              | R0 плотност              | ъп   | ОРС (ан) (орс)       |   |
| 5003903      | ПГРЭС              | СО2 попутно              | го г | ОРС (ан) (орс)       |   |
| 5003904      | ПГРЭС              | N2 попутного             | рга  | ОРС (ан) (орс)       |   |
| 5004080      | ПГРЭС              | dP природно              | го г | ОРС (ан) (орс)       |   |
| 5004100      | ПГРЭС              | Gp расход п              | рир  | ОРС (ан) (орс)       | - |
|              |                    |                          |      | Закрыт               | ь |

| 7

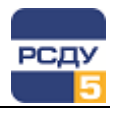

Пункт меню «Квитировать все» предназначен для того, чтобы произвести квитирование всех коммутационных аппаратов и значений ТИ, которые выделены красной или синей мигающей рамкой, на панели.

#### Работа с окнами и системным меню

| _ 🗆 🗙 |
|-------|
|       |
|       |

В правом верхнем углу окна панели находятся кнопки управления окном, представленные на рисунке слева. Для закрытия панели необходимо навести курсор на кнопку, помеченную значком X, и нажать на левую кнопку мыши. Для временного свертывания окна служит кнопка, помеченная значком . При нажатии на нее окно уменьшается в размере и перемещается к нижнему краю экрана, как показано на рисунке.

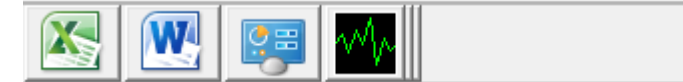

При этом на левой кнопке управления окном меняется значок, как показано на рисунке слева. Теперь она служит для разворачивания окна панели.

Для закрытия приложения необходимо воспользоваться системным меню приложения. Для его вызова надо подвести курсор к кнопке на панели задач рабочего стола и нажать правую клавишу мыши. Рядом с кнопкой появится системное меню. Нужно выбрать пункт «Закрыть» и нажать левую кнопку мыши.

Для того чтобы восстановить одну из открытых панелей, можно также воспользоваться системным меню приложения. Для этого нужно в системном меню выбрать пункт с названием панели, которую требуется восстановить. Меню показано на рисунке ниже.

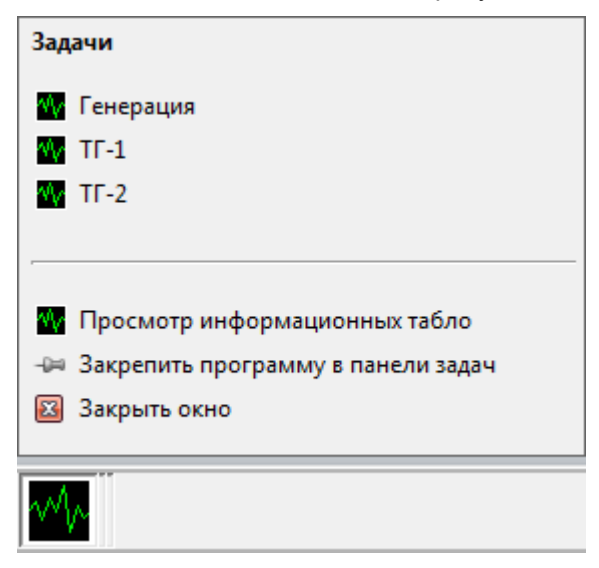